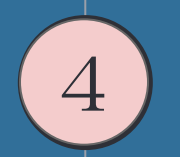

## スマートフォンからの操作方法

How to operate from a smartphone

④ ④スマートフォンからの操作方法
・スマホからチャートや損益を見る方法
スマホに「MT4」アプリを入れる

・Androidの方→Google Play で『mt4』と検索して『MetaTrader 4』を インストールします。

・iPhoneの方→App Store で『mt4』と検索して『MetaTrader 4』を インストールします。

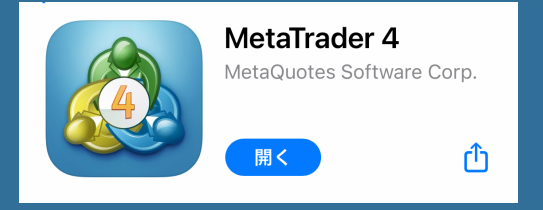

④ (4) スマートフォンからの操作方法
・スマホからチャートや損益を見る方法
MT4アプリの設定をする

1.設定画面を開きます。 新規口座をタップします。 2.既存のアカウントにログ インをタップします。 3.サーバーを選択します。 4.ログイ FXGiantsから来た「お客様の口 ログイ 座が開設されました!」という パスワ メールに記載されています。

4.ログインします。

ログイン:口座番号

パスワード:設定したパスワード

|    | 設定                                    |   | く口座新規口座                                       |
|----|---------------------------------------|---|-----------------------------------------------|
| [  | デモアカウントの口座情報<br>が記載されています             | > | 4                                             |
|    | 新規口座                                  | > | MetaTrader <mark>4</mark>                     |
|    | メールボックス<br>組み込みの仮装ホスティング - 自動売買ロポットと… | > | デモロ座を開設<br>ブローカーを選択し、取引を学んで戦略をテストするためにロ       |
|    | ニュース                                  | > | 座を登録します                                       |
|    | Tradays<br>経済指標カレンダー                  | > | 既存のアカウントにログイン<br>選択した証券会社に接続するには、ログイン名とパスワードを |
| ť  | チャットとメッセージ<br>MQL5.communityにサインイン    | > | ご記入ください。                                      |
| Ma | トレーダーコミュニティー                          | > | リアルアカウントを開設するには証券会社に連絡し<br>て下さい。              |

|     | サーバ                                          |  |
|-----|----------------------------------------------|--|
| Q 🖆 | ≷社名またはサーバ名を入力                                |  |
|     |                                              |  |
| G   | FXGiants-Real3<br>Notesco Pty Limited        |  |
|     | MetaQuotes-Demo<br>MetaQuotes Software Corp. |  |
|     | 証券会社を検索出来ます                                  |  |

| <                         | ログイン                | サインイン    |
|---------------------------|---------------------|----------|
| G FXGiants-F<br>Notesco P | Real3<br>ty Limited |          |
| ログイン                      | Γ                   | コグイン名を入力 |
| パスワード                     | J                   | ペスワードを入力 |
| パスワードを保                   | 存                   |          |

④スマートフォンからの操作方法 ・スマホからチャートや損益を見る方法 タブを選択してチャートと損益を確認することができます。

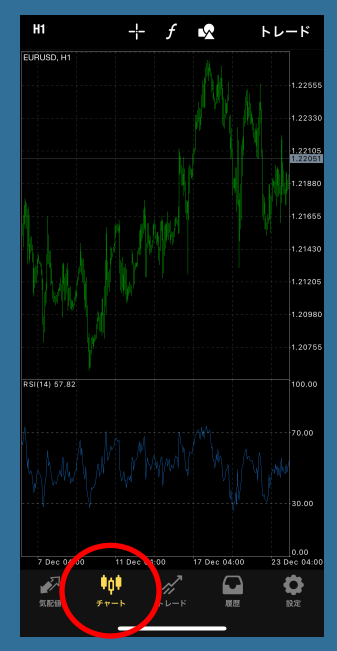

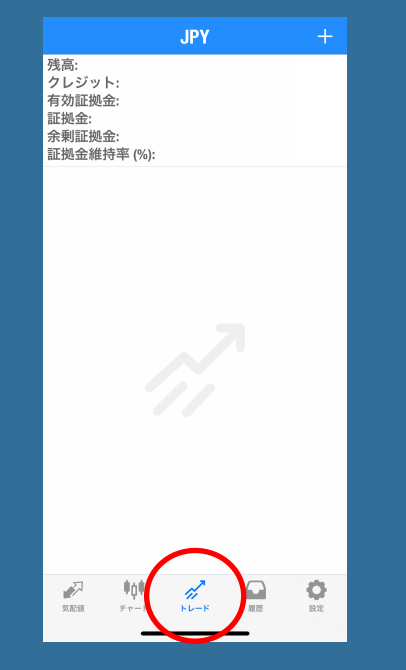

## 🖕 ④スマートフォンからの操作方法

・スマホから自動売買ON/OFFする方法

パソコンでGoogle Chromeのリモート設定をし、スマホに「Chromeリモートデスクトップ」アプリを入れることで、スマホから自動売買のON /OFFをすることが可能になります。

手順は下記URLをご覧ください

ブラウザを使ってスマホからVPSにログインする方法 <u>https://fxtrading-xem.com/chrome-vps/</u> リモートデスクトップ【自動売買ボタンオン・オフ】 <u>http://fx.niizh.com/remoto\_auto/</u>